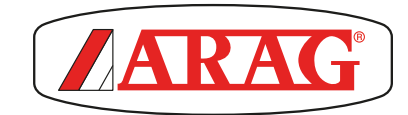

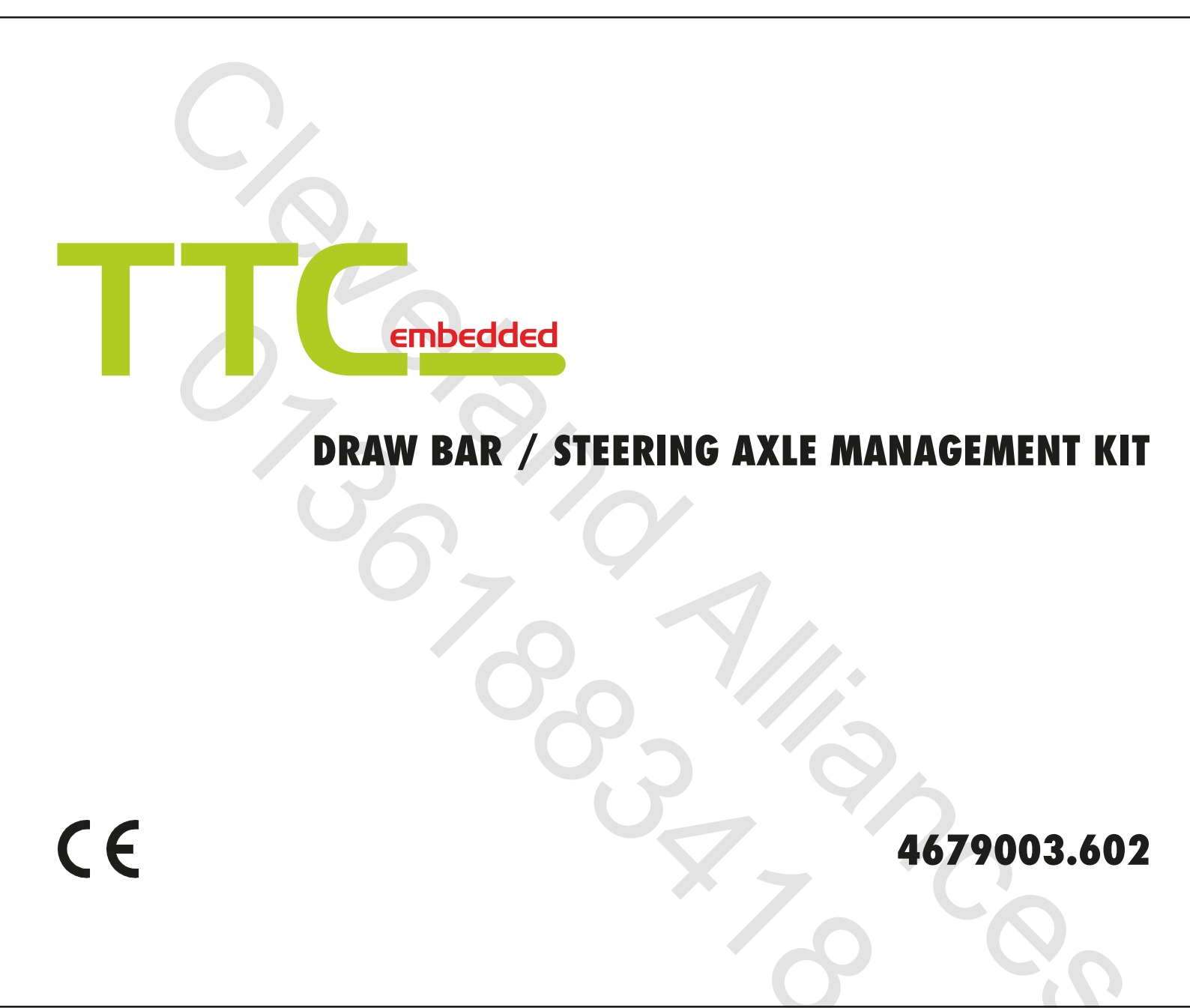

**INSTALLATION** 

= Generic danger

SW S

TTC = Axle / draw bar control system

ECU = IBX100 remote control unit

# CONTENTS

30

| 1  | Risks and protections                                                                                                    | 3                                 |  |  |  |  |
|----|----------------------------------------------------------------------------------------------------|-----------------------------------|--|--|--|--|
| 2  | Product description                                                                                                    |                                   |  |  |  |  |
| 3  | Intended use                                                                                                    |                                   |  |  |  |  |
| 4  | Precautions                                                                                                    | 3                                 |  |  |  |  |
| 5  | Package content                                                                                                    | 4                                 |  |  |  |  |
| 6  | Position on farming machine           6.1         System typical composition                                                                                                    | <b>4</b><br>4                     |  |  |  |  |
| 7  | Installation of angular sensors S1 and S2                                                                                                    | 5                                 |  |  |  |  |
| 8  | Wiring connections         8.1       General precautions for a correct harness position         8.2       Wiring harness connection         8.3       IBX100 hydraulic unit / IBX100 Sprayer / Monitor connection         8.5       Steering hydraulic valve connection         8.4       Sensor connection                                                                                                    | <b>6</b><br>6<br>7<br>7<br>7<br>7 |  |  |  |  |
| 9  | Hydraulic control unit activation           9.1         Activation code request           9.2         Activation procedure                                                                                                    | <b>8</b><br>8<br>8                |  |  |  |  |
| 10 | Setup.         10.1       Tests and checks before programming         10.2       Implement > Implement advanced settings > TTC         10.2.1       Status.         10.2.2       Trailed implement type         10.2.3       Control mode         10.2.4       Tractor sensor type         10.2.5       Drawbar lenght         10.2.6       Angle tolerance during work         10.2.7       Hydraulic valves gain during work         10.2.8       Hydraulic valves gain during work         10.2.9       Hydraulic valves balance R to L         10.2.10       Minimum speed limit         10.2.12       Implement angle sensor inversion         10.2.13       Tractor angle sensor inversion | 99999900111222333                 |  |  |  |  |

| 11 | Calib | ration of angular sensors (S1 / S2) | 14 |
|----|-------|-------------------------------------|----|
|    | 11.1  | TTC sensors zero value              | 14 |
|    |       | Tractor angle sensor                | 14 |
|    |       | Implement angle sensor              | 14 |
|    | 11.2  | Drawbar angle limits                | 15 |
| 12 | TTC o | control - how it works              | 16 |
|    | 12.1  | Types of control                    | 16 |
|    | 12.2  | Hydraulic control                   | 16 |
| 13 | Use   |                                     | 17 |
|    | 13.1  | START - ON/OFF automatic control    | 17 |
|    | 13.2  | Manual control                      | 18 |
|    | 13.3  | Operation errors                    | 18 |
|    | 13.4  | Error messages                      | 18 |
| 14 | Techr | nical data                          | 19 |
| 15 | End-o | of-life disposal                    | 19 |
| 16 | Guara | antee terms                         | 19 |
| 17 | EU de | eclaration of conformity            | 19 |
|    |       |                                     |    |

This manual is an integral part of the equipment to which it refers and must accompany the equipment in case of sale or change of ownership. Keep it for any future reference; ARAG reserves the right to modify product specifications and instructions at any moment and without notice.

## MANUAL USE MODES

The section of this manual dedicated to the installation contains information for installers. For this reason we have used technical terms without providing explanations which would be necessary for end users only.

THE INSTALLATION MUST BE CARRIED OUT BY AUTHORIZED AND SKILLED PERSONNEL ONLY. ARAG IS NOT RESPONSIBLE FOR ANY OPERATION SPECIFIED IN THIS MANUAL CARRIED OUT BY UNAUTHORIZED OR UNSKILLED PERSONNEL.

## RESPONSIBILITY

The installer must carry out "workmanlike" installations and ensure to the end user the perfect operation of the whole system both with ARAG components only and other brands' components.

ARAG always recommends using its components to install control systems.

The installer will be held responsible for any malfunction if he decides to use other brands' components even without actually changing the system parts or harness.

The compatibility check with components and accessories of other manufacturers shall be carried out by the installer. If the ARAG components installed together with other brands' components get damaged because of what stated above, no direct or indirect warranty will be provided.

### 1 RISKS AND PROTECTIONS

All installation works must be done with battery disconnected, using suitable tools and any individual protection equipment deemed necessary.

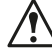

Use ONLY clean water for spraying tests and simulations: using chemicals during simulated treatment runs can seriously injure persons in the vicinity.

KEEP AT A SAFE DISTANCE FROM THE STEERING SYSTEM / IMPLEMENT WHILE THE TTC CONTROL SYSTEM IS IN OPERATION.

ENSURE THE TTC CONTROL IS DISABLED BEFORE CARRYING OUT ANY MAINTENANCE / OPERATION ON THE STEERING SYSTEM OR IMPLEMENT.

MECHANICALLY LOCK THE STEERING MECHANISM USING THE RELEVANT PIN, AND ENSURE THE TTC CONTROL IS DEACTIVATED BEFORE TRAVELING ON PUBLIC ROADS.

## 2 **PRODUCT DESCRIPTION**

The system to control the draw bar / axle (TTC) through the dedicated control unit - IBX100 hydraulic control unit - allows the Bravo 400S and Delta 80 monitors to manage the towed implement following the steering direction of the tractor and steer the wheels of the trailer to precisely follow the tracks of the tractor and minimize damage to the crop.

The TTC control function is available from the following software versions:

- V3.1.0 of Delta 80 and Bravo 400S monitors;

- V2.0.0 of IBX100 hydraulic control unit.

- V3.0.0 of Sprayer ECU IBX100.

Since the TTC control is a hydraulic function of the machine, a hydraulic control unit IBX100 will be necessary. The control unit could be already available on the machine, previously installed to control other hydraulic functions. If this is not the case, order an IBX100 hydraulic control unit, and the relevant connection cable, separately.

To enable the IBX100 hydraulic control unit for use request the activation code to ARAG (Activation procedure on page 8).

## 3 INTENDED USE

This device is designed to work on agricultural machinery for spraying and crop spraying applications. The machine is designed and built in compliance with ISO 14982 standard (Electromagnetic compatibility - Forestry and farming machines), harmonized with 2004/108/EC Directive.

### PRECAUTIONS

- Do not aim water jets at the equipment.
  - Do not use solvents or fuel to clean the case outer surface.
  - Do not clean equipment with direct water jets.
  - Comply with the specified power voltage (12 VDC).
  - In case of voltaic arc welding, remove connectors from the device and disconnect the power cables.
  - Only use ARAG genuine spare parts and accessories.

## 5 PACKAGE CONTENT

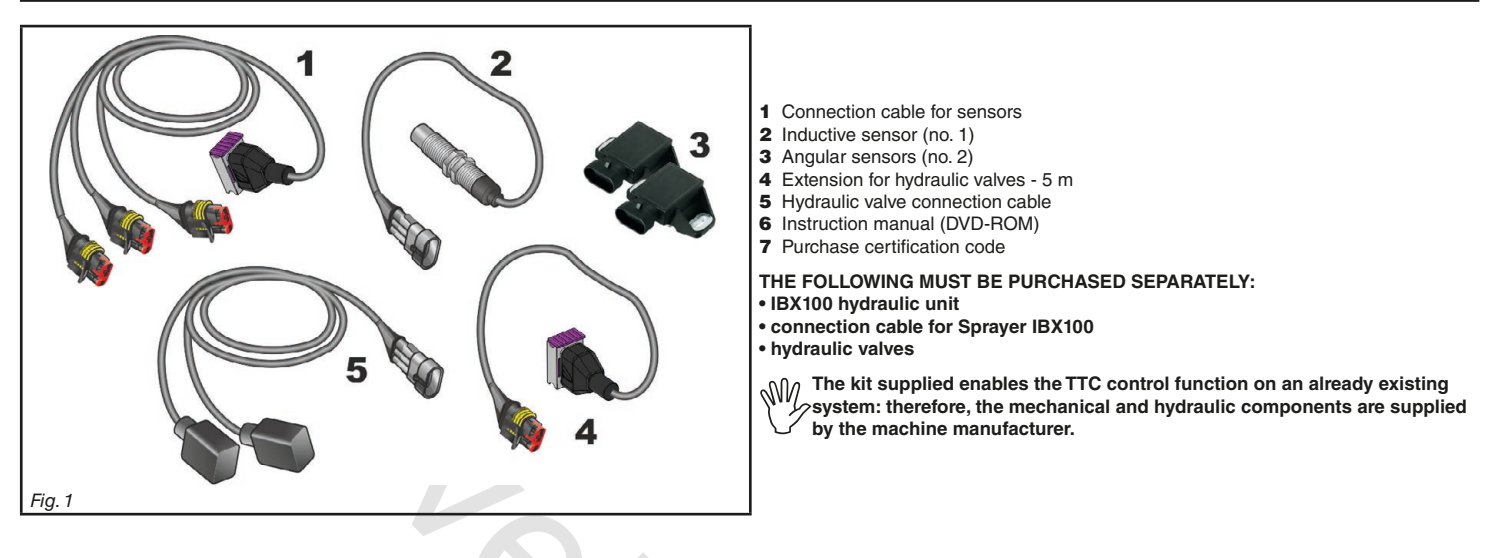

## 6 POSITION ON FARMING MACHINE

## 6.1 System typical composition

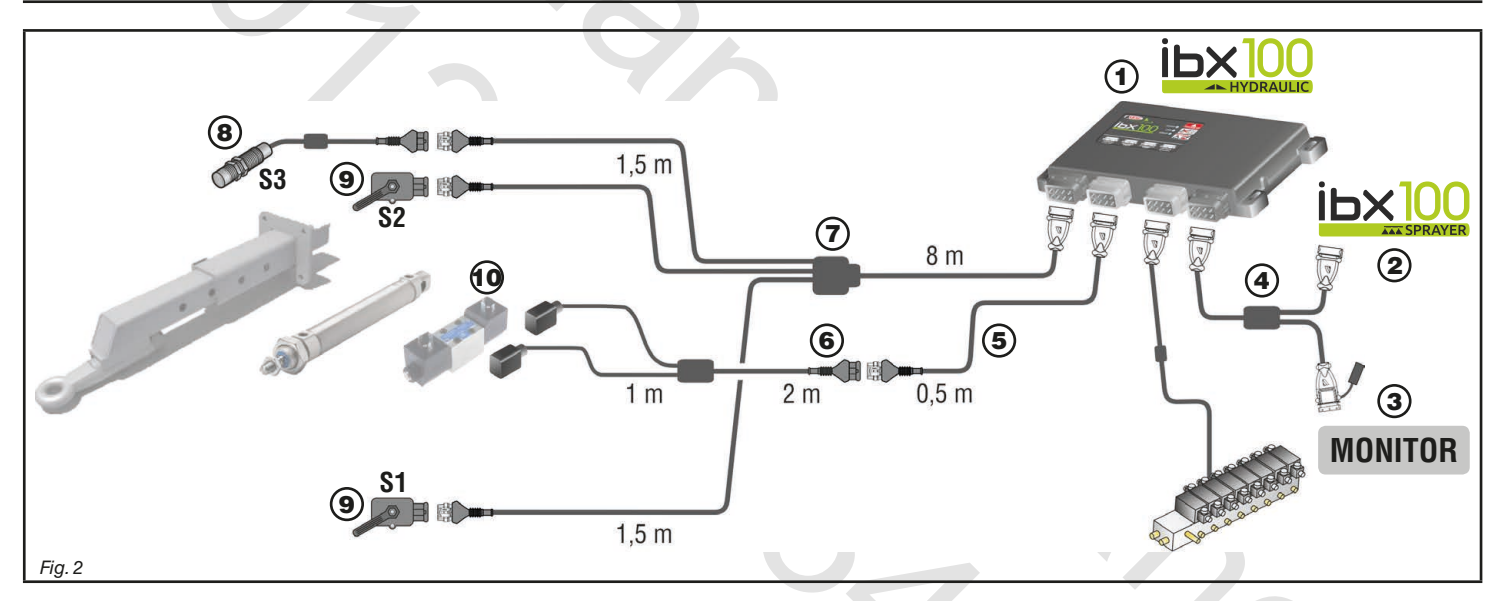

## Legend:

- 1 IBX100 hydraulic control unit
- 2 IBX100 sprayer control unit
- 3 Monitor
- 4 IBX100 hydraulic unit / IBX100 Sprayer / Monitor connection cable
- 5 Extension for hydraulic valve connection
- 6 Hydraulic valve connection cable
- **7** Connection cable for sensors
- 8 Inductive sensor S3 for mechanical safety lock detection (ON / OFF)
- 9 Angular sensors to measure the steering angle of the tractor (S1) and the steering draw bar / axle direction (S2).
- **10** Steering hydraulic valves

## INSTALLATION OF ANGULAR SENSORS S1 AND S2

It is the installer responsibility to check that all indications described are complied with.

 $\Delta$  The images relevant to sensors are purely indicative.

The supplied angular sensors are used to measure both the steering angle of the tractor (S1) and the steering draw bar / axle direction (S2).

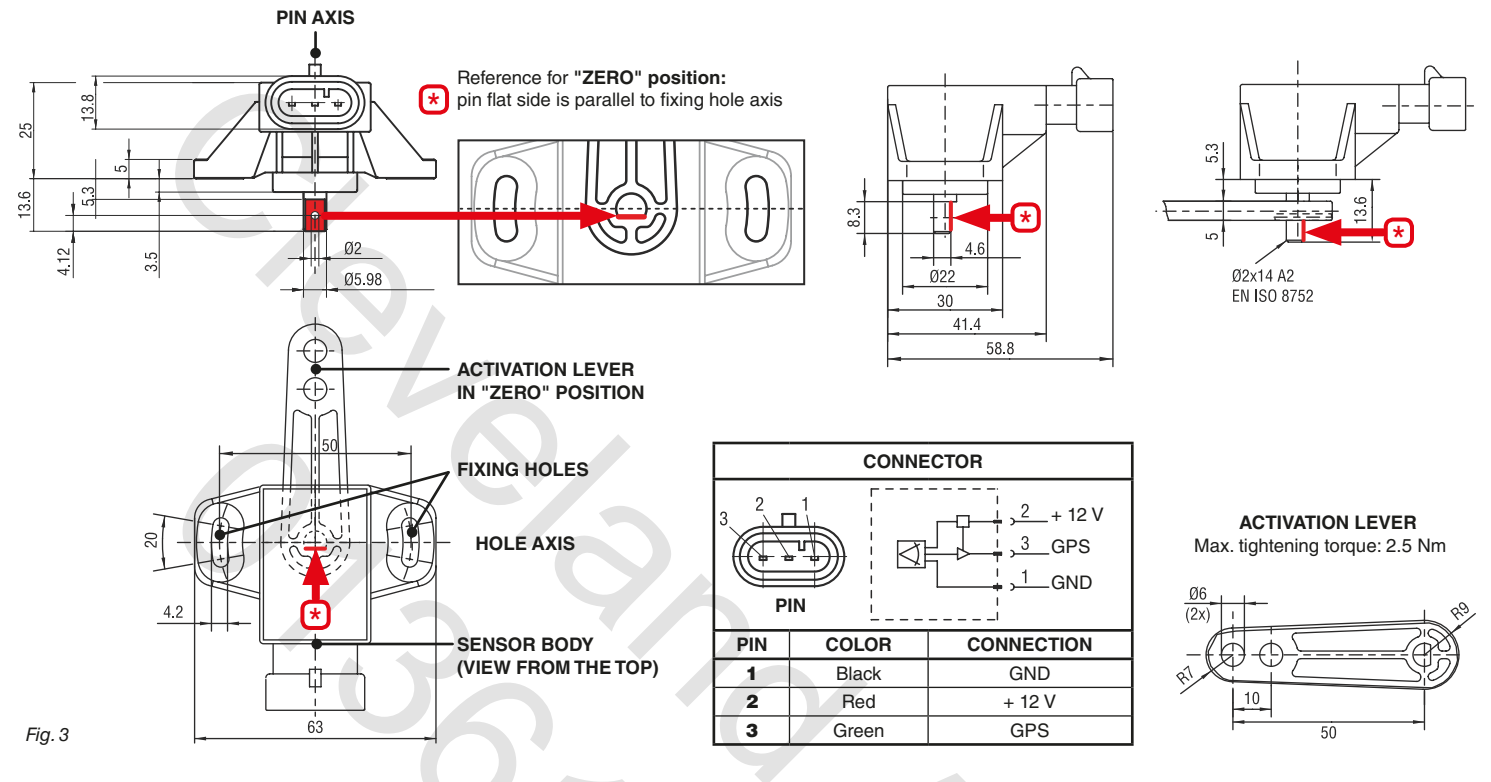

The activation lever can be mounted on the sensor pin in two ways, opposite to the pin flat side (Fig. 3).

It can also be replaced by a custom lever supplied by the implement manufacturer, with technical features linked to the mechanical geometry of the steering.

In both cases, it is necessary to adopt some installation precautions:

- Damp the lever activation system to avoid any mechanical stress on the sensor pin.
- Cover the pin rotation area with a protection guard to avoid dirt or external material to block pin rotation.
- Lock the sensor body on the equipment structure to avoid variations on the sensor signal output interval. Use the two fixing holes: maximum tightening torque is 2.5 Nm, with Ø10 mm washers.
- Clean only with a soft wet cloth.
- Do not use aggressive detergents or products.
- Do not clean equipment with direct water jets.

## WARNING

It is the manufacturer's responsibility to avoid, as much as possible, stresses on sensor pin to avoid damaging the sensor and giving rise to dangerous malfunctions of the TTC control.

The sensor output signal considered as preset by the IBX100 hydraulic control unit has the following characteristics:

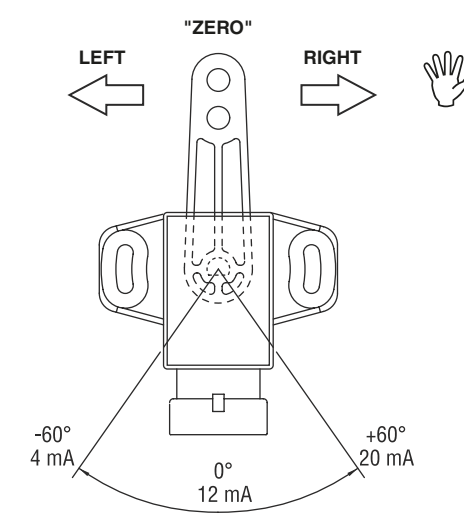

All references to implement position and control parameters that can be found in this manual are associated to the preset electromechanical characteristics (*Fig. 4*). Bear it in mind during parameter settings for a correct programming.

| Implement | Sensor |               |  |  |
|-----------|--------|---------------|--|--|
| position  | Angle  | Output signal |  |  |
| Right     | -60°   | 4 mA          |  |  |
| "Zero"    | 0°     | 12 mA         |  |  |
| Left      | +60°   | 20 mA         |  |  |

## 8 WIRING CONNECTIONS

A 11--

- Use original ARAG harnesses only.
   Take and the back of the set of the set of th
- Take care not to break, pull, tear or cut the cables.
- Use of unsuitable cables not provided by ARAG automatically voids the warranty.
- ARAG is not liable for any damage to the equipment, persons or animals caused by failure to observe the above instructions.

#### 8.1 General precautions for a correct harness position

- Securing the cables:
- secure the harness so that it does not interfere with moving parts;
- route the harnesses so that they cannot be damaged or broken by machine movements or twisting.
- Routing the cables to protect against water infiltrations:
- the cable branches must ALWAYS be facing down.
- Fitting the cables to the connection points:
- Do not force the connectors by pushing too hard or bending them: the contacts may be damaged and system operation may be compromised.

## 8.2 Wiring harness connection

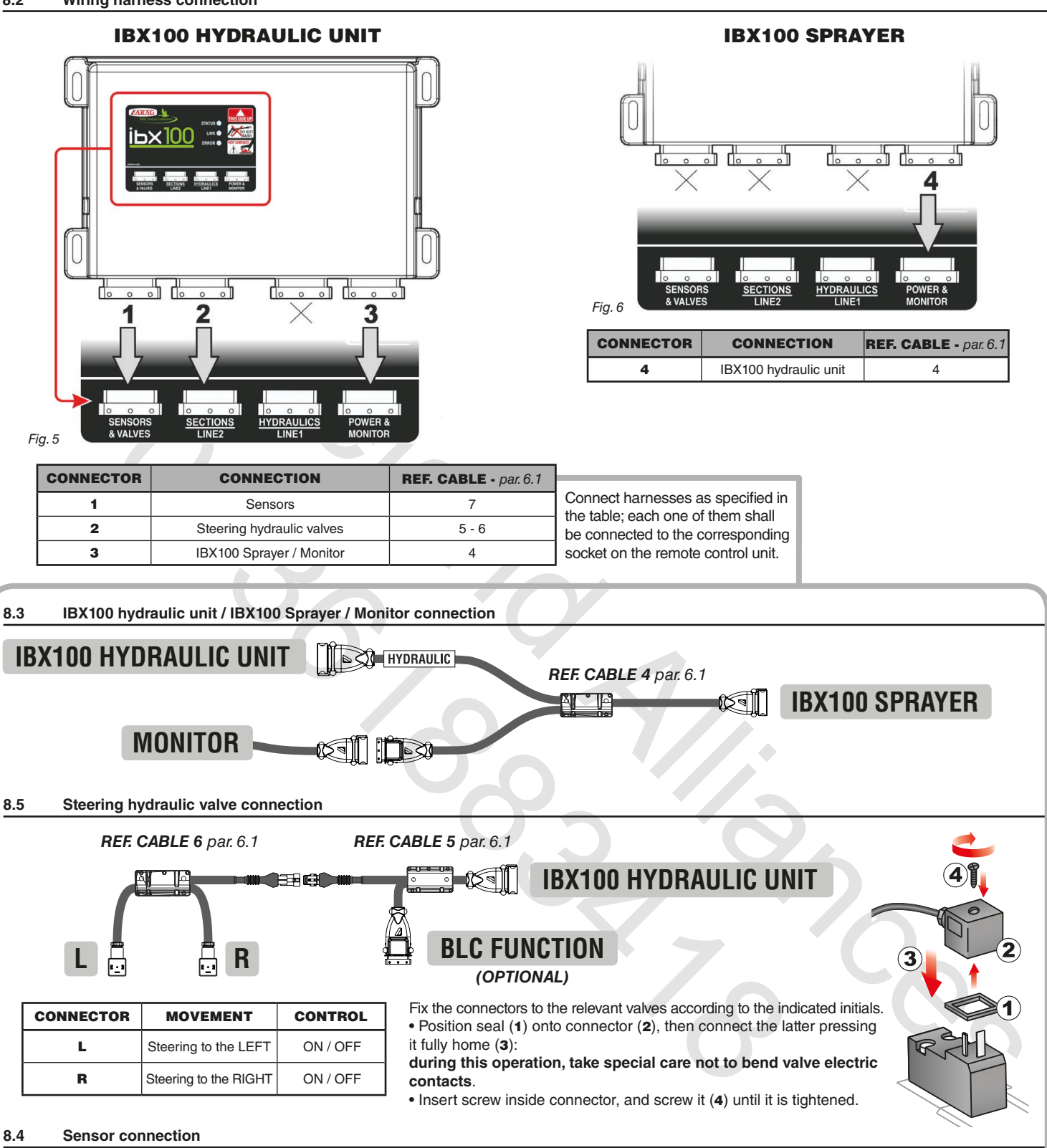

| CONNECTOR                                                                         | PRIORITY CONNECTION                                                          | ALTERNATIVE CONNECTION                                          |
|-----------------------------------------------------------------------------------|------------------------------------------------------------------------------|-----------------------------------------------------------------|
| В                                                                                 | Speed sensor <b>\$5</b><br>from BLC cable<br>(optional, sensor not included) |                                                                 |
| F Inductive sensor S3 - BLOCK                                                     |                                                                              |                                                                 |
| G Angular sensor S2 - IMPLEMENT L Angular sensor S1 - TRACTOR included in the kit |                                                                              |                                                                 |
|                                                                                   |                                                                              | ON / OFF sensor <b>\$1L</b><br>LEFT SIDE TRACTOR - not included |
| R                                                                                 |                                                                              | ON / OFF sensor <b>S1R</b><br>RIGHT SIDE TRACTOR - not included |
| H Sensor S4 - Function not available                                              |                                                                              |                                                                 |

**REF. CABLE 7** - par. 6.1 Close the unused connectors with the relevant caps supplied in the package.

## 9 HYDRAULIC CONTROL UNIT ACTIVATION

### 9.1 Activation code request

To activate the TTC function on the control unit AN ACTIVATION CODE IS REQUIRED.

Request the code to ARAG by providing these data:

- purchase certification code, received with the kit.

- hydraulic control unit serial number ("SERIAL NO." label on the back of the control unit), visible also in the monitor menu Device status (example of *Fig.* 7).

| Device status                   |          |
|---------------------------------|----------|
| BOOT version:                   | 1.17.0-R |
| Switchbox:                      | V2.02    |
| IBX100-Sprayer:                 | V3.4.0   |
| IBX100-Hydraulic:               | V2.1.0   |
| IBX100-Hydraulic S/N:           | 381016   |
| Power data                      |          |
| Internal battery voltage:       | 4.17 v   |
| Internal battery capacity:      | 95 %     |
| IBX100-Hydraulic serial number. | 11.00    |
| ïg. 7                           |          |

## 9.2 Activation procedure

- Select the item IBX100-Hydraulic feature unlock (Fig. 8, menu Implement of the monitor) and press DK.
- Select the functionality TTC to be activated (Fig. 9). DK: to confirm ESC: to cancel.
- Enter the 16-digit code as in the example *Fig.* 10: press  $\Box K$  to confirm each character, and  $\Box K$  again to save the code (when the symbol *is* selected). - A confirmation message is displayed once the operation is completed. Restart the device.
- The control unit is now active: all menus for the configuration and use of the TTC control are visible on the monitor.

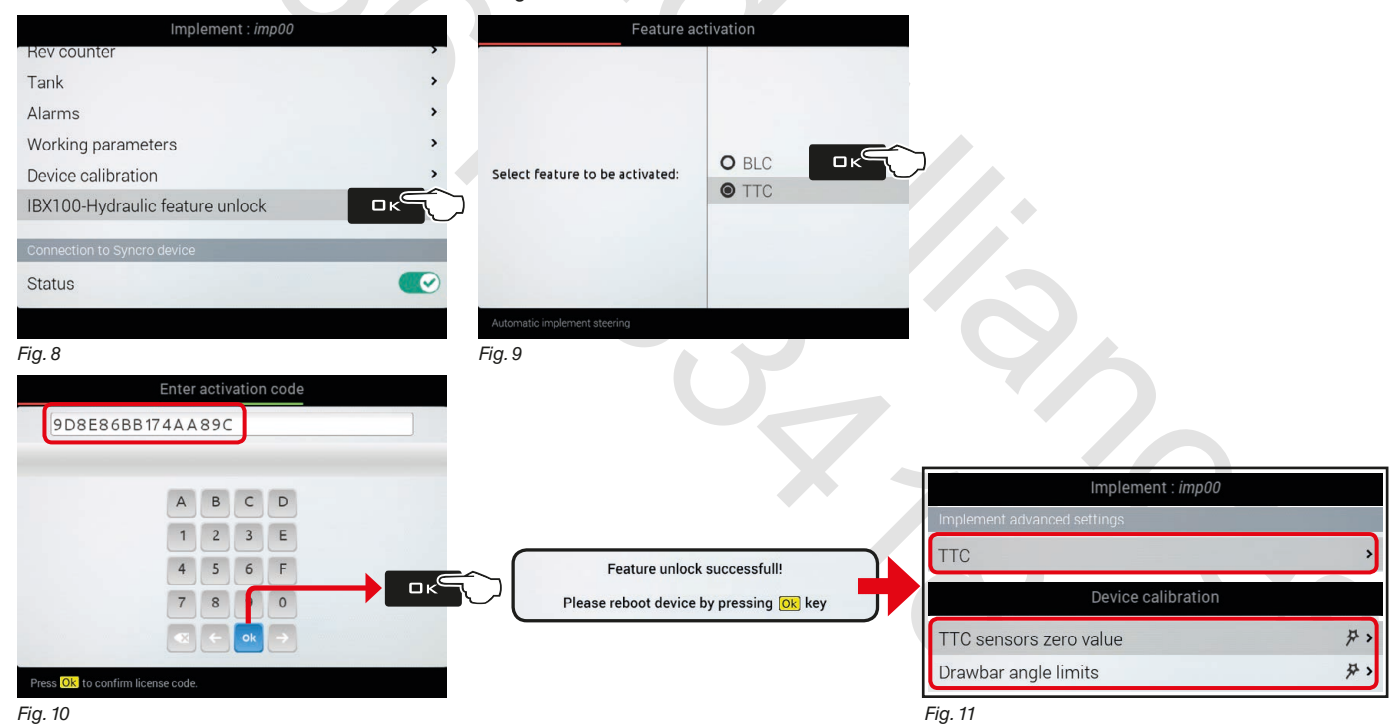

WARNING AFTER TH

AFTER THE ACTIVATION OF THE CONTROL UNIT, PROGRAM ALL REQUIRED PARAMETERS (par. 10.2 and 11, displayed in Fig. 11). TO ACTIVATE THE TTC SYSTEM, ENABLE THE STATUS (par. 10.2.1) AND CARRY OUT THE START PROCEDURE (par. 13.1).

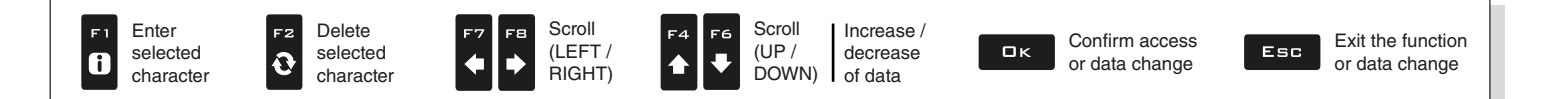

#### 10 SETUP

#### Tests and checks before programming 10.1

dNV

Before setup, check:

- that all components are correctly installed;
- the correct connection to the power source;
- the component connection.

Failure to correctly connect system components or to use specified components might damage the device or its components.

#### Implement > Implement advanced settings > TTC 10.2

10.2.1 Status

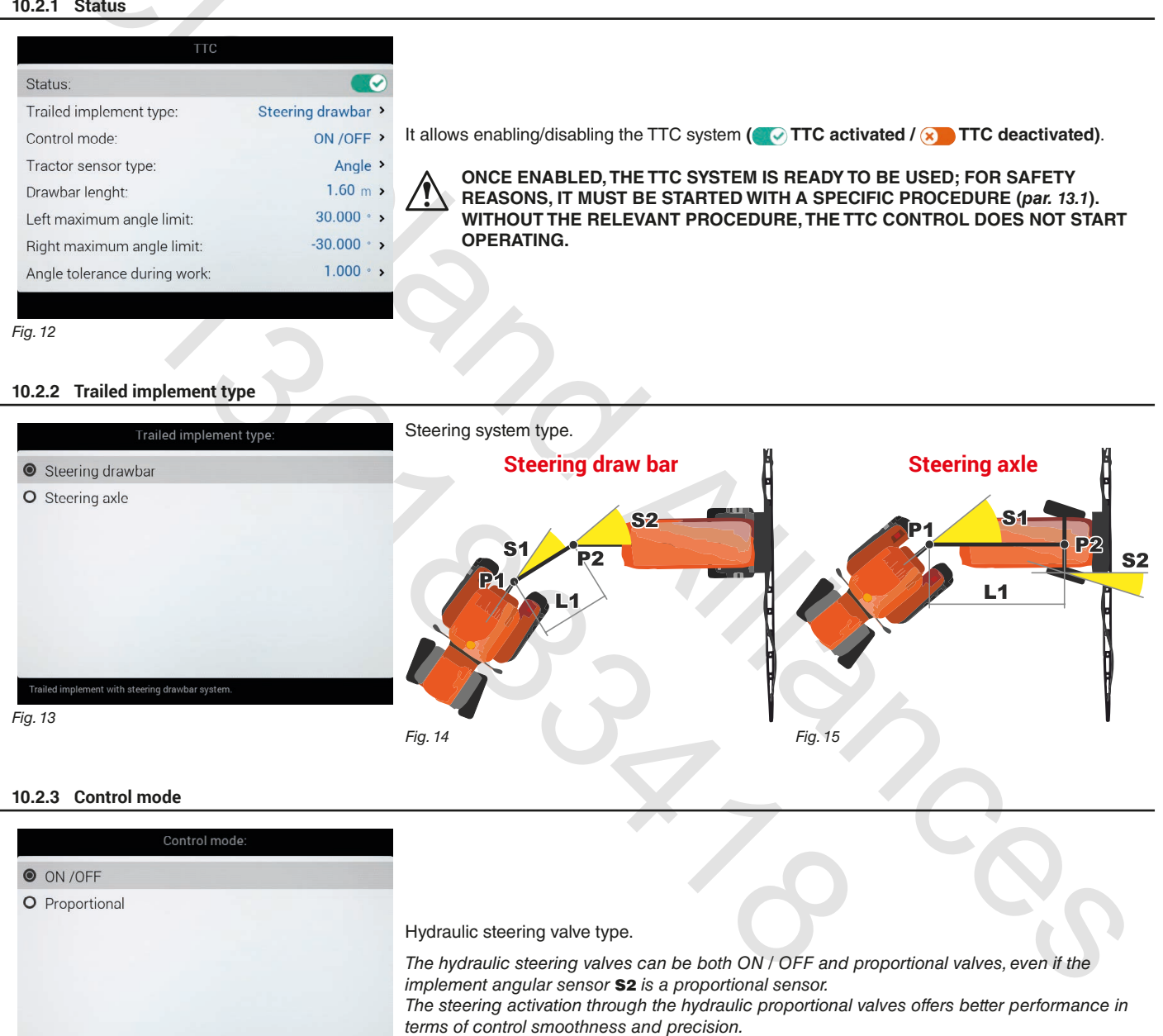

Fig. 16

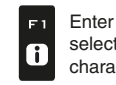

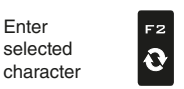

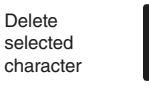

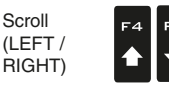

Scroll

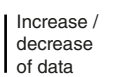

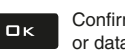

Confirm access or data change

Scroll

(UP /

DOWN)

## 10.2.4 Tractor sensor type

Enter

F 1

i

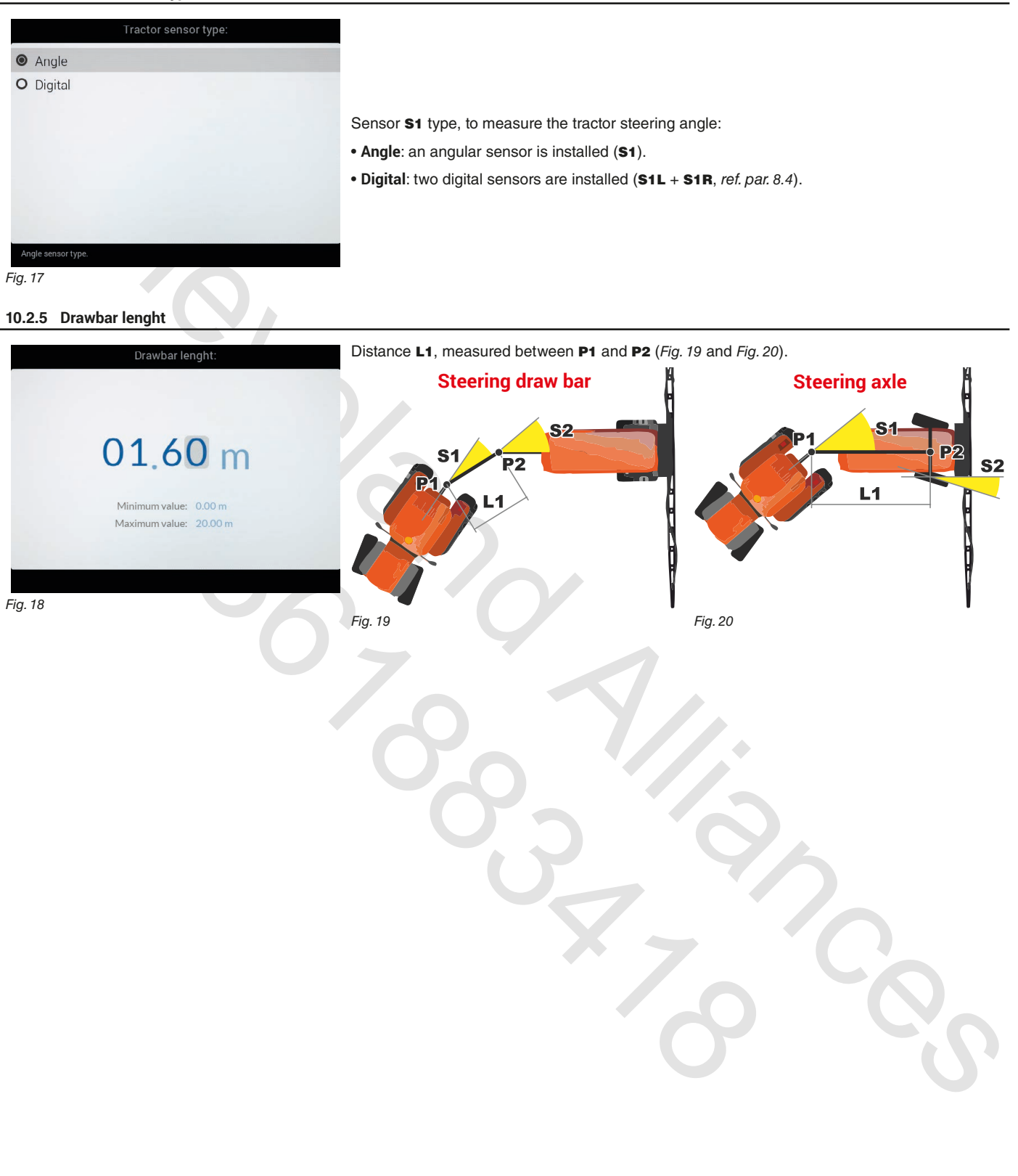

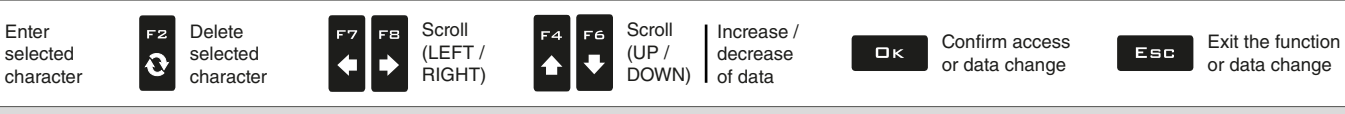

#### 10.2.6 Angle tolerance during work

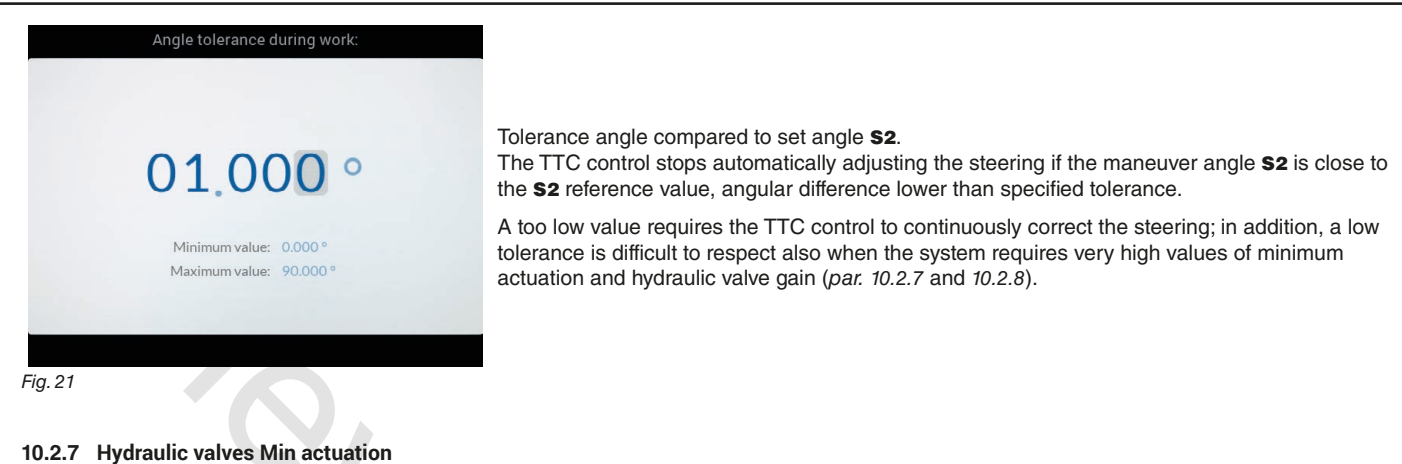

## Minimum activation applied to the coil of the proportional steering valves. During steering curve management, the minimum set correction is constant, regardless of the detected error. 035 % Too low or too high values prevent an efficient correction: • in case of too low values the hydraulic system (cylinder or steering valves) does not move; a too high value does not allow refining the correction on small position errors. Minimum value: 0 % Maximum value: 100 % The value is a parameter typical of each implement: the steering geometry and the hydraulic components are strictly connected to the factory model. Fig. 22

Follow this procedure to determine the correct value.

ONLY IF the item Control mode is set to Proportional (par. 10.2.3).

- 1 Bring the rotation speed of the power take-off to the typical operating value.
- 2 Enable the TTC control: activate the AUTOMATIC mode (par. 13.1).
- 3 Operate the vehicle until the trailer is aligned with the tractor (angle S2 becomes null).
- 4 Enter a minimum value for the menu Hydraulic valves gain during work (par. 10.2.8).
- 5 Enter a minimum hydraulic valve activation value.

6 Try moving to the left or to the right with respect to the alignment line, checking that the TTC system corrects the steering angle S2 at least on one of the two sides:

- · if correction is correct, lower the value again;
- otherwise (S2 remains null), increase the value.

7 Repeat the procedure from point 4, adjusting the value to the allowed minimum (correct): this will be the final value to set.

10.2.8 Hydraulic valves gain during work

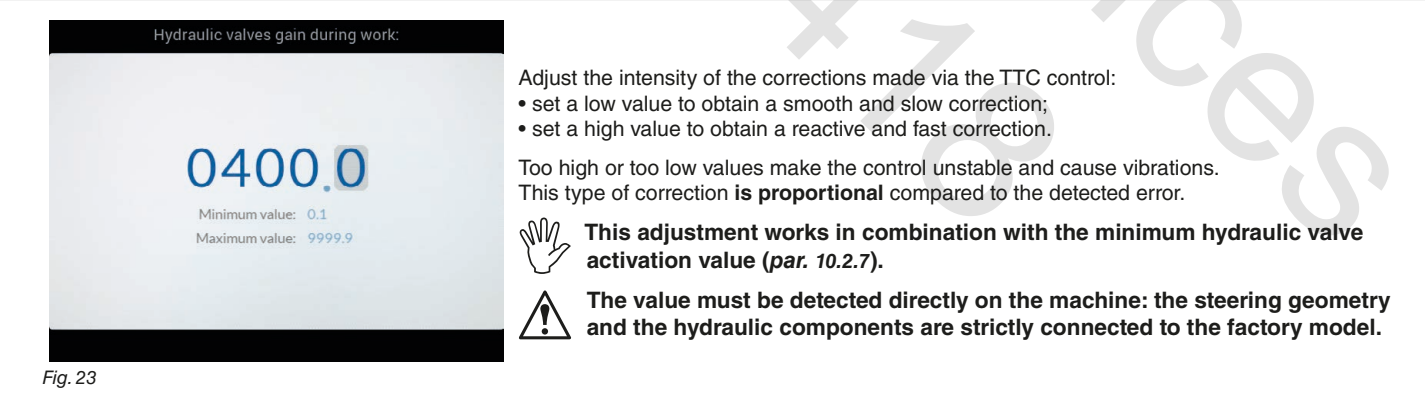

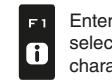

MN

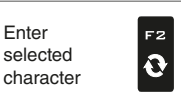

|    | F |
|----|---|
| d  |   |
| er |   |
|    | _ |

Delete

selecte

charact

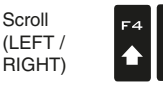

Scroll

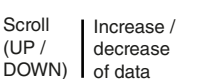

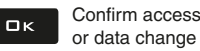

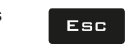

Scroll

(UP /

### 10.2.9 Hydraulic valves balance R to L

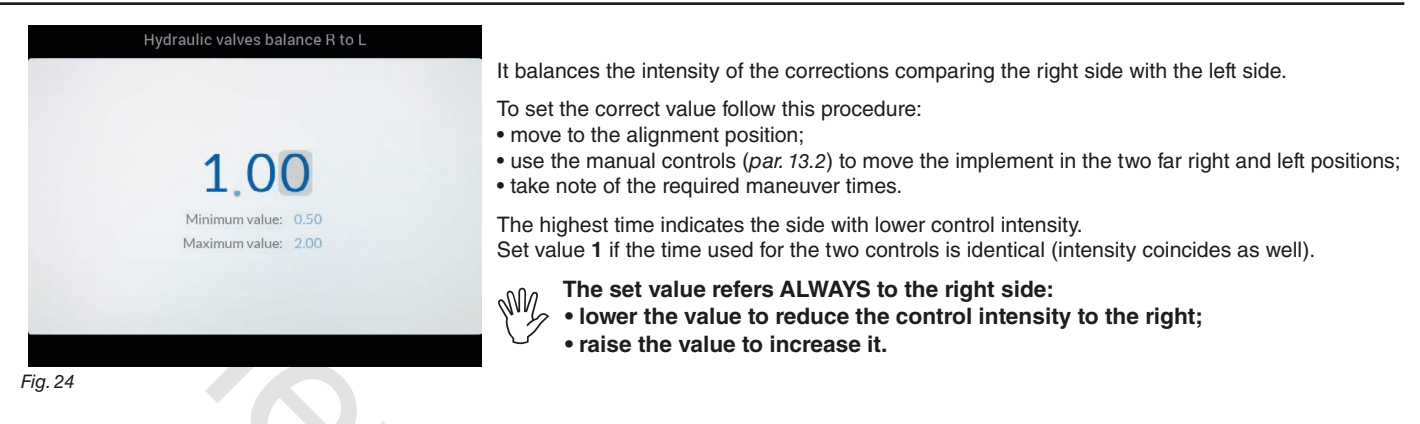

#### 10.2.10 Minimum speed limit

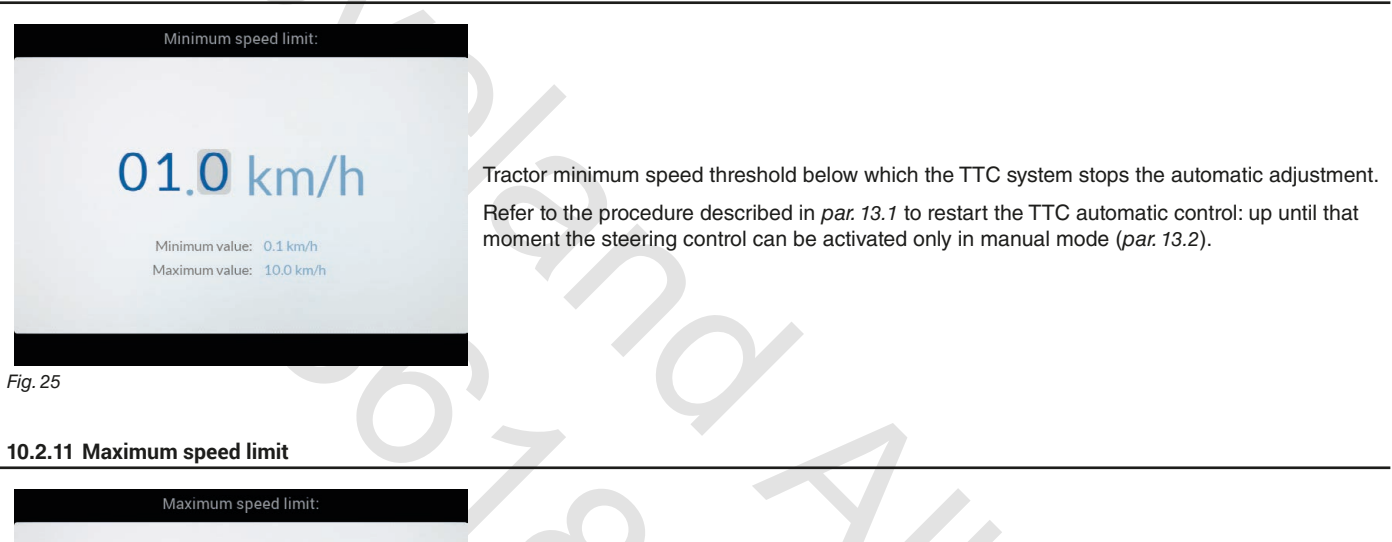

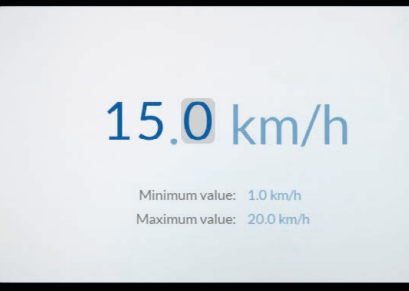

Fig. 26

Tractor maximum speed threshold above which the TTC system stops the automatic adjustment.

Refer to the procedure described in *par.* 13.1 to restart the TTC automatic control: up until that moment the steering control can be activated only in manual mode (*par.* 13.2).

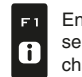

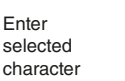

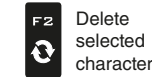

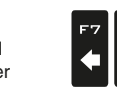

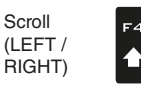

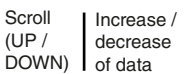

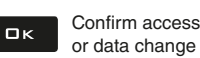

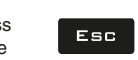

Exit the function or data change

## 10.2.12 Implement angle sensor inversion

| ттс                               |             |
|-----------------------------------|-------------|
| Minimum speed limit:              | 1.0 km/h >  |
| Maximum speed limit:              | 15.0 km/h > |
| Slip correction factor:           | 1.000 >     |
| Implement sensor Max angle:       | 120 ° >     |
| Implement angle sensor inversion: |             |
| Tractor sensor Max angle:         | 120 ° >     |
| Tractor angle sensor inversion:   |             |
| Tractor angle sensor filter:      | 1.0000 >    |
| Tilt sensor Max angle:            | 120 • >     |

## Inversion of sensor **\$2** output signal.

Depending on the sensor installation position and orientation, the TTC control could work correctly with inverted output signal (of the sensor), as follows: 4mA (+ 60°) / 20mA (-60°).

W Refer to par. 7 Installation of angular sensors S1 and S2 to check the standard conditions.

#### 10.2.13 Tractor angle sensor inversion

| TTC                               |             |
|-----------------------------------|-------------|
| Minimum speed limit:              | 1.0 km/h >  |
| Maximum speed limit:              | 15.0 km/h > |
| Slip correction factor:           | 1.000 >     |
| Implement sensor Max angle:       | 120 ° >     |
| Implement angle sensor inversion: | 8           |
| Tractor sensor Max angle:         | 120 ° >     |
| Tractor angle sensor inversion:   | 8           |
| Tractor angle sensor filter:      | 1.0000 >    |
| Tilt sensor Max angle:            | 120 * >     |

Inversion of sensor S1 output signal. lnversion enabled / 🗙 inversion disabled.

Depending on the sensor installation position and orientation, the TTC control could work correctly with inverted output signal (of the sensor), as follows: 4mA (+ 60°) / 20mA (-60°).

W Refer to par. 7 Installation of angular sensors S1 and S2 to check the standard conditions.

## 10.2.14 GPS speed source

| ТТС                               |            |
|-----------------------------------|------------|
| Implement sensor Max angle:       | 120 ° >    |
| Implement angle sensor inversion: |            |
| Tractor sensor Max angle:         | 120 ° >    |
| Tractor angle sensor inversion:   |            |
| Tractor angle sensor filter:      | 1.0000 >   |
| Tilt sensor Max angle:            | 120 ° >    |
| GPS speed source:                 |            |
| Digital sensor input logic:       | Standard > |
|                                   |            |

Fig. 29

It allows setting the GPS system to detect the speed: GPS enabled / 🗙 GPS disabled.

If the speed is not supplied by the GPS signal, connect an external speed sensor S5 to the IBX100 hydraulic control unit. The sensor is not included in the kit.

M Connect the sensor as indicated in par. 8.4 Sensor connection.

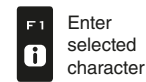

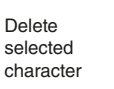

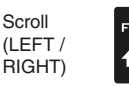

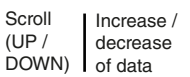

ロκ

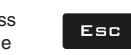

Scroll

(UP /

F6

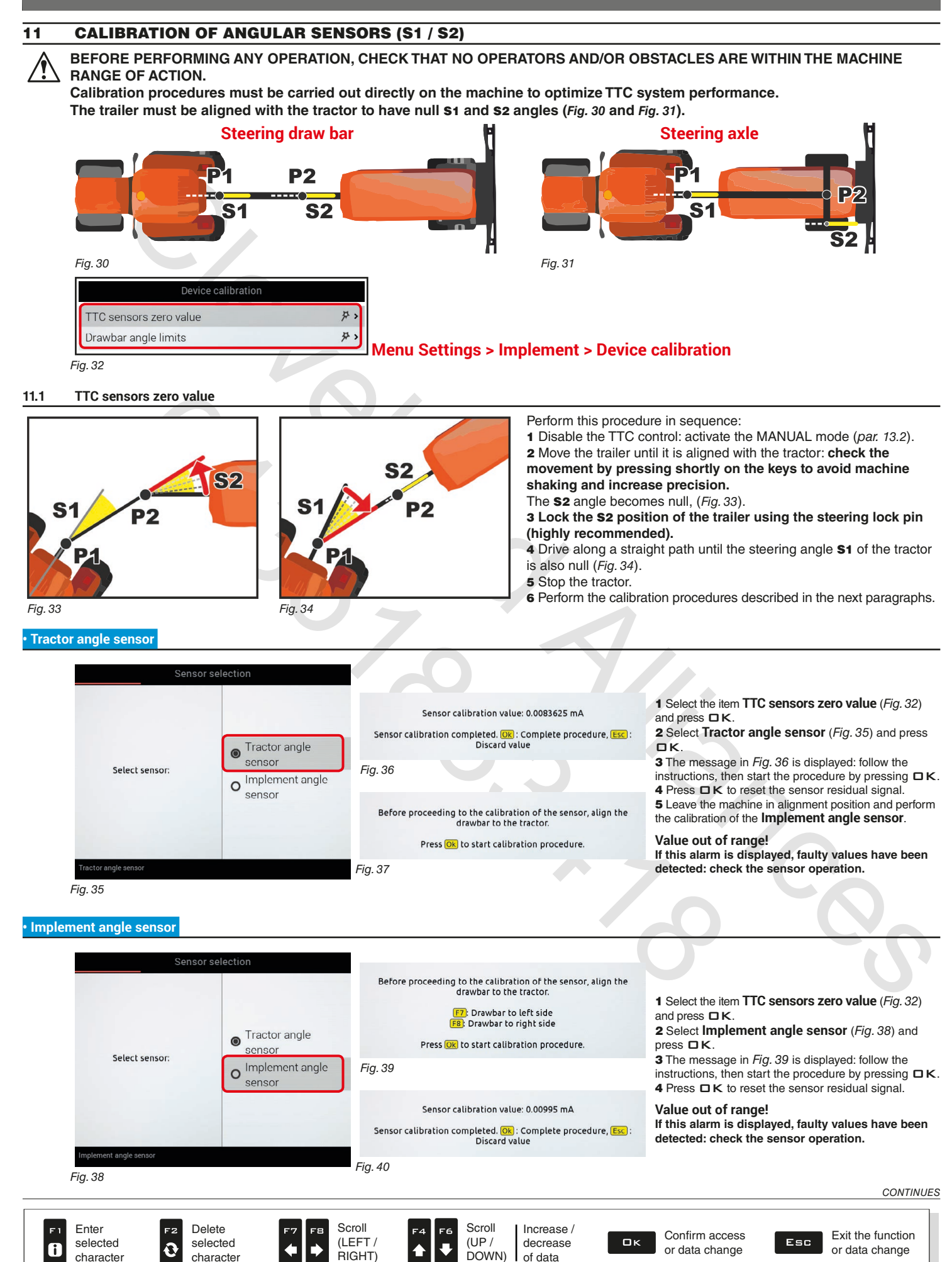

After calibrating both sensors, check the relevant output signals in the alignment position (*Fig. 41*). **Menu Settings > Device status > TTC** 

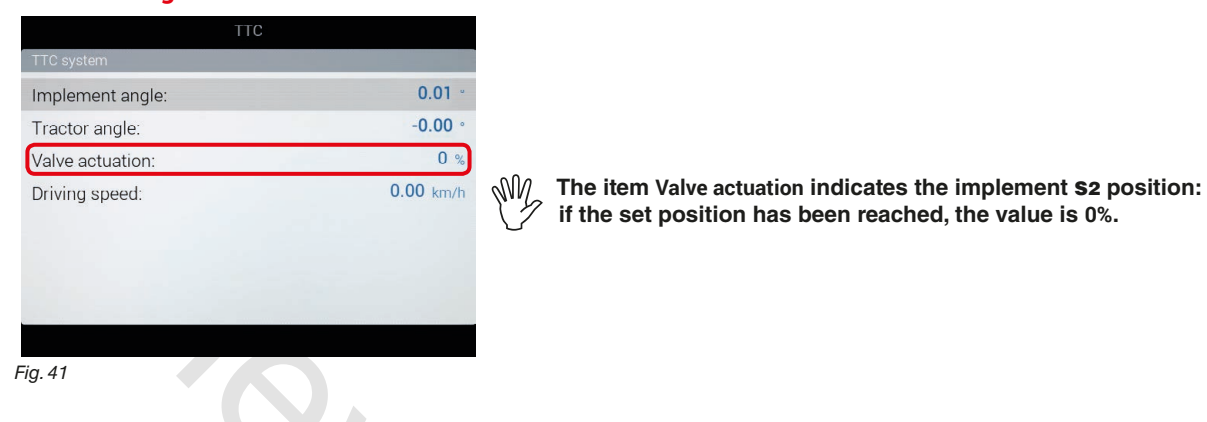

## 11.2 Drawbar angle limits

It allows detecting the sensor **\$2** output value when the trailer is in the maximum steering position, at the left and right limit angles.

### BEFORE PERFORMING ANY OPERATION, CHECK THAT NO OPERATORS AND/OR OBSTACLES ARE WITHIN THE MACHINE

## **!** RANGE OF ACTION.

Remove the locking pin to avoid damaging the machine.

- Perform this procedure in sequence:
- 1 Disable the TTC control: activate the MANUAL mode (par. 13.2).
- 2 Check that the steering locking pin has been removed.
- 3 Move the trailer until reaching the left limit.
- **4** Record the **S2** angle value (*Fig. 43*).
- 5 Move the trailer until reaching the right limit.
- 6 Record the **S2** angle value (Fig. 44).

| Device calibration                                     |            | Manually move trailed implement to the left end                                           | 1 Select the item <b>Drawbar angle limits</b>                                                                                                    |  |  |
|--------------------------------------------------------|------------|-------------------------------------------------------------------------------------------|----------------------------------------------------------------------------------------------------|--|--|
| Identification numbers reset                           |            | FT): Drawbar to left side<br>FB: Drawbar to right side<br>Press OK to procede calibration | <ul> <li>2 The messages in <i>Fig.</i> 43 and <i>Fig.</i> 44 will be displayed follow the instructions shown for both screens.</li> <li>3 Press □ K to complete the calibration procedure.</li> </ul> |  |  |
| Sensors                                                | Fig        | n. 43                                                                                     |                                                                                                    |  |  |
| Pressure sensor zero value                             | 好 >        |                                                                                           |                                                                                                    |  |  |
| TTC sensors zero value                                 | ¥ >        | Manually move trailed implement to the right end                                          |                                                                                                    |  |  |
| Drawbar angle limits                                   | ¥ >        | <b>F7</b> ): Drawbar to left side<br><b>F8</b> ): Drawbar to right side                   |                                                                                                    |  |  |
|                                                        |            | Press Ok to procede calibration                                                           |                                                                                                    |  |  |
|                                                        | Fig.       | 44                                                                                        |                                                                                                    |  |  |
| Drawbar angle limits calibration procedure.<br>Fig. 42 |            | Left limit: 26.048"<br>Right limit: -29.093°                                              |                                                                                                    |  |  |
|                                                        |            | Press Ok to complete calibration procedure                                                |                                                                                                    |  |  |
|                                                        | <b>F</b> : | 17                                                                                        |                                                                                                    |  |  |

Fig. 45

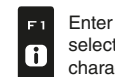

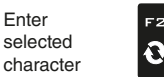

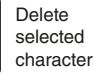

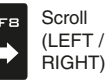

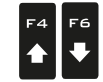

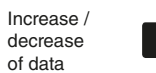

ロк

~/

Confirm access or data change

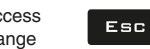

Exit the function or data change

Scroll

(UP /

DOWN)

#### 12 **TTC CONTROL - HOW IT WORKS**

#### 12.1 Types of control

The components for the TTC control can be installed on two different types of machines, different in terms of geometry and path control mechanical actuation:

• Steering draw bar: by measuring the draw bar angle, IBX100 is able to control the hydraulic cylinder of the draw bar and to change the trailer steering angle.

• Steering axle: by measuring the draw bar angle, IBX100 is able to control the hydraulic cylinder connected to the steering axle and to change the direction of the trailer wheels.

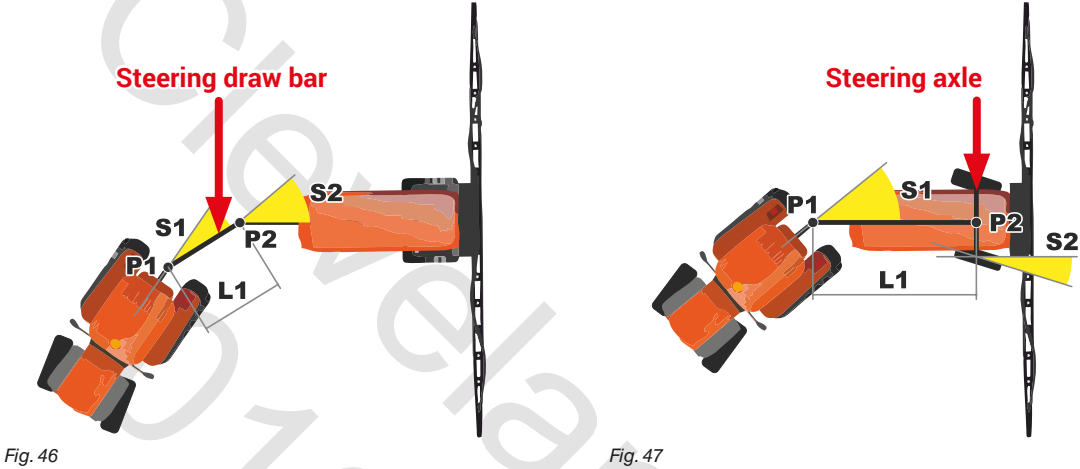

For both applications it is necessary that:

• the angular sensor of tractor S1 is fixed as close as possible to the tractor hooking point - point P1;

• the angular sensor of implement S2 is fixed as close as possible to the implement steering point - point P2;

- specify the distance (L1) between P1 and P2 menu Drawbar lenght, par. 10.2.5;
- the steering hydraulic valves and the hydraulic cylinder control angular sensor S2;
- the lock sensor S3 controls that the steering locking pin is in correct position.

The images are purely indicative: the steering geometry and the hydraulic components are strictly connected to the factory model.

#### 12.2 Hydraulic control

- Thanks to the IBX100 hydraulic control unit the TTC control automatically activates:
- the steering hydraulic valves

• the system hydraulic drain valve (pilot valve)

Check that the hydraulic system and the valves are connected to the IBX100 hydraulic control unit.

PAY ATTENTION TO THE ADDITIONAL FUNCTIONS, EXTERNAL TO THE TTC CONTROL: AS ALL HYDRAULIC FUNCTIONS ARE COORDINATED BY A SINGLE PILOT VALVE, WHEN THE TTC SYSTEM IS IN OPERATION, THE EXTERNAL FUNCTIONS WILL BE TEMPORARILY DEACTIVATED.

## 13 USE

The following operations are required to start the TTC system:

1 ACTIVATION of the hydraulic control unit, with the specific procedure (par. 9.2).

This operation is COMPULSORY to display all system use and configuration menus on the monitor.

2 ENABLING, from the menu Status (par. 10.2.1), that makes the automatic control ready to be used.

OFFLINE mode access with NO JOB ACTIVE.

**3 START** (par. 13.1). ONLINE mode access with one JOB ACTIVE.

## WARNING

For safety reasons, soon after control unit activation, the TTC system is disabled.

• Once enabled, the automatic leveling is ready to be activated, unless the status is disabled by the operator (menu Status, *par. 10.2.1*).

• The automatic control will be disabled upon job interruption.

At the beginning of a new spraying, the operator will have to repeat the activation.

## 13.1 START - ON/OFF automatic control

|               | Continue last job                | Save job                |           | 2             | Spraying settings |            |         |                   | 0.0<br>-3 |                   |
|---------------|----------------------------------|-------------------------|-----------|---------------|-------------------|------------|---------|-------------------|-----------|-------------------|
| Ť             |                                  |                         |           | O Start job.  |                   |            |         |                   | West Law  |                   |
|               | New job                          | Memories                |           | Target rate   |                   | 200 l/ha > |         |                   | and a     | Sale Britania     |
|               |                                  | management              |           | Nozzle:       |                   | ISO01 >    |         | and distant of    |           |                   |
|               |                                  |                         |           | Map:          |                   | >          |         |                   |           |                   |
|               | Resume job                       | Info / Alarms           |           | Fig. 49       |                   |            |         |                   |           |                   |
|               |                                  |                         |           |               |                   |            | _       |                   |           |                   |
| :=            | imp00<br>tra00                   |                         | \$        |               |                   |            |         |                   |           |                   |
|               | usioo                            | _                       |           |               |                   |            |         |                   |           | BRICHCONT AND     |
| Fig. 48       |                                  |                         |           |               |                   |            | Fig. 50 |                   |           |                   |
| 1 Start a new | w spraying with the              | F3 New job f            | unction ( | (menu Home    | e).               |            |         | Automatia control |           | DEFAULT:          |
| 2 Check the   | Spraying settings                | in <i>Fig.</i> 49; chan | ge them   | , if necessar | у.                |            | 1       | ON                | 10h       | Automatic control |
| 3 Select      | and press <b>DK</b> to           | switch to guida         | nce moo   | le.           | ~                 |            |         |                   |           |                   |
|               | (Fig. 50) to start / st          | AUTO.                   | draw by   | ar automatio  | control           |            | $\circ$ |                   |           |                   |
| J FIC35 F 7   | ( <i>Fig. 50</i> ) to start / st | op the steering         | j ulaw Da | ai automatic  | control.          |            |         |                   |           |                   |
|               |                                  |                         |           |               |                   |            |         |                   |           |                   |

## TTC - AUTOMATIC CONTROL ON

In this mode, the TTC control **AUTOMATICALLY ACTIVATES** the hydraulic valves, properly controlling the trailer steering angle (for the steering draw bar) or the direction of the wheels (for the steering axle).

During spraying, towed implement positioning (estimated) is displayed on the monitor, from the menu **Home > Settings > Device status > External signals > TTC** - *Fig. 51*.

When the TTC system works in automatic mode, the IBX100 hydraulic unit:

- measures the **S1** angular position (par. 12.1);

- calculates the optimal angular position **\$2**;

- activates the hydraulic steering valves and the cylinder to correct the angular position \$2;

- tries to reach the set position, within a specified tolerance.

The TTC control is affected by the tractor speed, as follows:

1 Low speed threshold: the detected speed is lower than the minimum speed limit (par. 10.2.10)

- The TTC control remains enabled ( , par. 10.2.1).
- The automatic controls are locked: bring the vehicle to an adequate speed, within the maximum and minimum limit.

• Restart the automatic control with the F7 FUNCTION

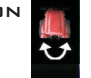

2 Speed within the job range: the speed detected is between the maximum and minimum limits (par. 10.2.10 and 10.2.11)

- The TTC control remains enabled ( , par. 10.2.1).

- The automatic controls are operating.

### 3 High speed threshold: the detected speed is higher than the maximum speed limit (par. 10.2.11)

An automatic alignment control is carried out immediately.

• The TTC control remains disabled (x), par. 10.2.1) and the automatic controls are locked:

- bring the vehicle to an adequate speed, within the maximum and minimum limit;
- enable the TTC control ( , par. 10.2.1);

- restart the automatic control with the F7 FUNCTION

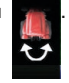

Implement angle

Tractor angle:

Valve actuation:

Driving speed:

Fig. 51

0.01

-0.00

0.00 km/h

0 %

#### 13.2 Manual control

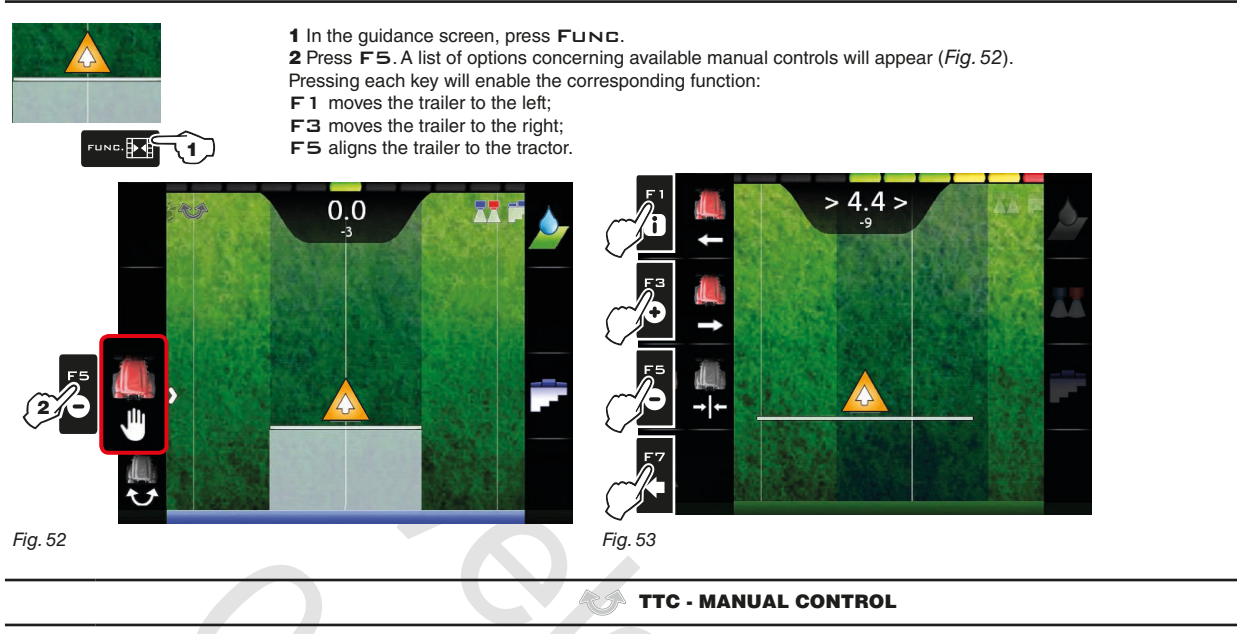

The manual control allows the operator to manage the direction of the trailer using specific controls. Available controls:

### 1 Trailer alignment

The implement is automatically guided to the left or to the right in order to reduce the angle **\$2** and bring it to zero.

The direction of the control depends on the real implement **\$2** position: the IBX100 hydraulic control unit receives the command, recognizes the real **\$2** position and decides towards which side to drive the implement.

| Ai  | 1 |
|-----|---|
| LL. |   |
| -   |   |
|     |   |

#### 2 Left movement

The trailer is moved to the left side of the tractor.

The command is carried out in any case, regardless of the implement **S2** real position.

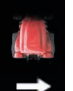

### 3 Right movement

The trailer is moved to the right side of the tractor.

The command is carried out in any case, regardless of the implement S2 real position.

Once the TTC control has been enabled , the manual controls are always available also when the automatic control is in operation: • if the manual control is ON, it temporarily replaces the automatic control;

• if the manual control is OFF, the system resumes the automatic control.

The manual controls TEMPORARILY replace the TTC control, which remains enabled (*ev.*, par. 10.2.1).

#### 13.3 Operation errors

In case of error, the TTC system will be deactivated immediately . **THE AUTOMATIC ALIGNMENT IS NOT CARRIED OUT AND THE CONTROLS TO THE HYDRAULIC VALVES ARE DEACTIVATED.** Solve the problem, then enable the TTC control (, par. 10.2.1), and restart the automatic control with the F7 function .

#### 13.4 Error messages

| MALFUNCTION                     | CAUSE                 | REMEDY                                                                                    |
|---------------------------------|-----------------------|-------------------------------------------------------------------------------------------|
| TTC tractor-sensor error!       | Faulty sensor.        | Check the angular sensor integrity and the connections to the connection cables.          |
| TTC implement-sensor error!     | Faulty sensor.        | Check the angular sensor integrity and the connections to the connection cables.          |
| Speed lower TTC function limit! | Tractor speed too low | Increase tractor speed (it must be higher than the set minimum limit, ref. par. 10.2.10). |

#### **TECHNICAL DATA** 14

| ELOBAU 424A11A120 ANGULAR SENSORS |                                     |  |  |
|-----------------------------------|-------------------------------------|--|--|
| Power supply voltage              | 10 ÷ 16 V                           |  |  |
| Operating temperature             | -40 °C ÷ +85 °C<br>-40 °F ÷ +185 °F |  |  |
| Output signal                     | 4 ÷ 20 mA                           |  |  |
| Measurement angle                 | -60 ÷ 60 °                          |  |  |
| Protection rating                 | IP67                                |  |  |
| Connector                         | AMP Superseal, fpm, 3 poles         |  |  |

#### **END-OF-LIFE DISPOSAL** 15

Dispose of the system in compliance with the established legislation in the country of use.

#### **GUARANTEE TERMS** 16

- 1. ARAG s.r.l. guarantees this apparatus for a period of 360 days (1 year) from the date of sale to the client user (date of the goods delivery note). The components of the apparatus, that in the unappealable opinion of ARAG are faulty due to an original defect in the material or production process, will be repaired or replaced free of charge at the nearest Assistance Center operating at the moment the request for intervention is made. The following costs are excluded:
- disassembly and reassembly of the apparatus from the original system;
- transport of the apparatus to the Assistance Center.
- The following are not covered by the guarantee: 2.
- damage caused by transport (scratches, dents and similar);
- damage due to incorrect installation or to faults originating from insufficient or inadequate characteristics of the electrical system, or to alterations resulting from environmental, climatic or other conditions;
- damage due to the use of unsuitable chemical products, for spraying, watering, weedkilling or any other crop treatment, that may damage the apparatus:
- malfunctioning caused by negligence, mishandling, lack of know how, repairs or modifications carried out by unauthorized personnel; incorrect installation and regulation;
- damage or malfunction caused by the lack of ordinary maintenance, such as cleaning of filters, nozzles, etc.;
- anything that can be considered to be normal wear and tear;
- 3. Repairing the apparatus will be carried out within time limits compatible with the organizational needs of the Assistance Center. No guarantee conditions will be recognized for those units or components that have not been previously washed and cleaned to remove residue of the products used;
- Repairs carried out under guarantee are guaranteed for one year (360 days) from the replacement or repair date. 4.
- 5. ARAG will not recognize any further expressed or intended guarantees, apart from those listed here. No representative or retailer is authorized to take on any other responsibility relative to ARAG products. The period of the guarantees recognized by law, including the commercial guarantees and allowances for special purposes are limited, in length of time, to the validities given here. In no case will ARAG recognize loss of profits, either direct, indirect, special or subsequent to any damage.
- 6. The parts replaced under guarantee remain the property of ARAG.
- All safety information present in the sales documents regarding limits in use, performance and product characteristics must be transferred 7. to the end user as a responsibility of the purchaser.
- 8. Any controversy must be presented to the Reggio Emilia Law Court.

#### 17 **EU DECLARATION OF CONFORMITY**

The declaration of conformity is available at the website www.aragnet.com, in the relevant section.

Only use genuine ARAG accessories or spare parts to make sure manufacturer guaranteed safety conditions are maintained in time. Always refer to ARAG spare parts catalog.

11/2017

D20369\_GB-m00

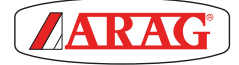

42048 RUBIERA (Reggio Emilia) - ITALY Via Palladio, 5/A Tel. +39 0522 622011 Fax +39 0522 628944 http://www.aragnet.com info@aragnet.com